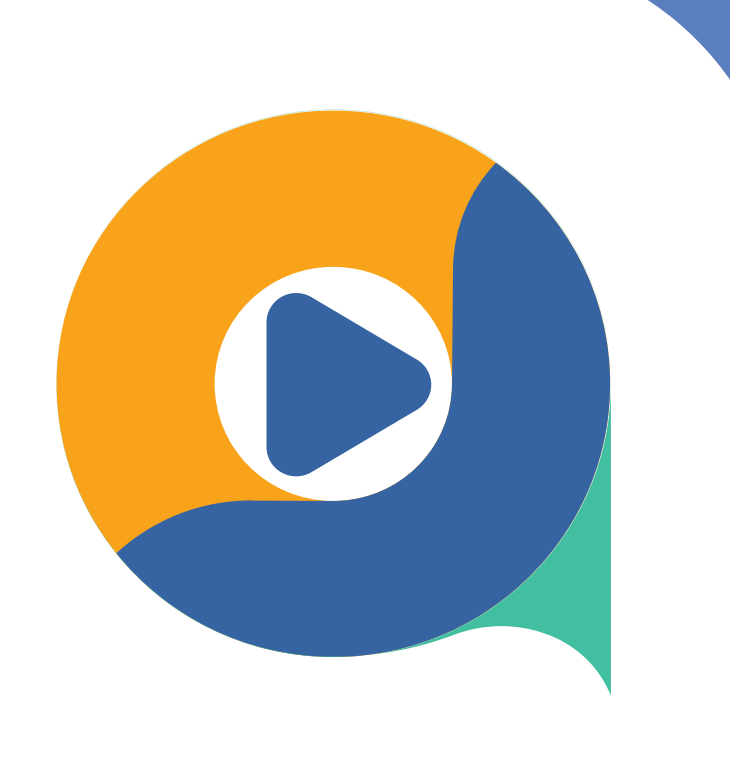

## MANUAL DE USO **GTD TV**

## Descarga e inicio de sesión

- Recibirás un correo de confirmación, haz click en el enlace para validar tu correo electrónico.
- 2 Luego recibirás el correo de bienvenida a Gtd TV.
- Ahora ya puedes **descargar la app** desde los siguientes 3 dispositivos:

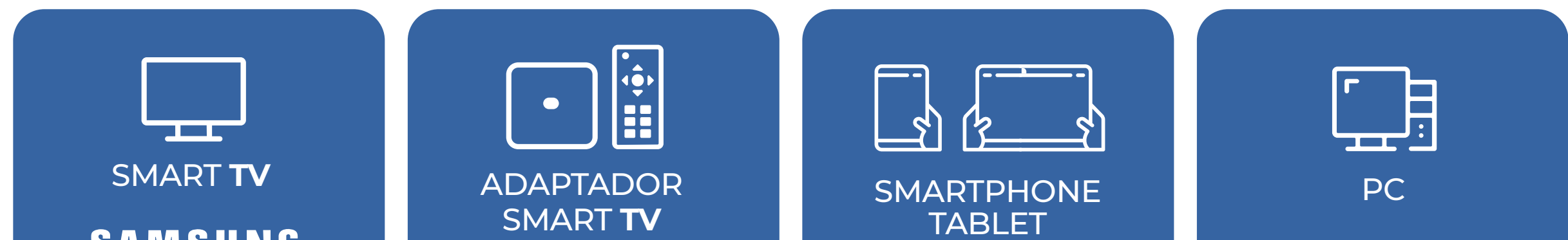

SAMSUNG xiaomi firetvstick SMART TV con Android TV 9+ Chromecast Master-G SONY Roku ЛОС **Ú**tv Panasonic

android 📥 Ú iOS

**Openation Openation** C Firefox 🖉 Safari

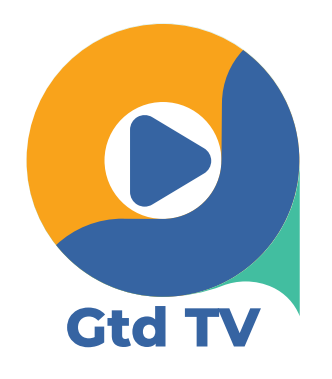

En PC no se descarga, **se visualiza directamente** desde el navegador web en este link : https://gtdtv.gtd.cl/pc-portal/pc/

Nota: Para más detalle de equipos compatibles visita nuestra web: https://www.telsur.cl/dispositivos

Descarga desde el store de cada dispositivo en el que 4 quieres activar la app Gtd TV.

5 Para iniciar sesión en la app usa el **mismo correo** electrónico al cual enviamos el correo de bienvenida. Luego selecciona "Crea o cambia aquí tu contraseña" y sigue los pasos indicados.

## **Funciones Gtd TV**

Canales favoritos: para marcar un canal como favorito selecciona el corazón que se ve en una esquina de la pantalla dejándolo relleno.

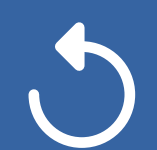

Volver al inicio y replay TV: con estas funciones podrás comenzar un programa desde el inicio y volver hacia atrás en la programación hasta 4 días.

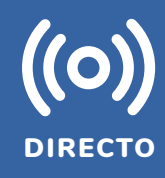

Tv en directo: selecciona para ver Tv en directo (programación del momento).

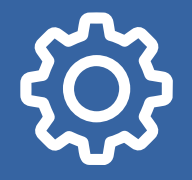

Ajustes: en esta sección podrás:

- Configurar el **control parental** en configurar cuenta (PIN por defecto es 0000).
- Ajustar idioma.
- Controlar y restringir dispositivos conectados a Gtd TV.

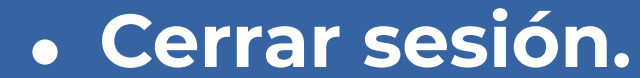